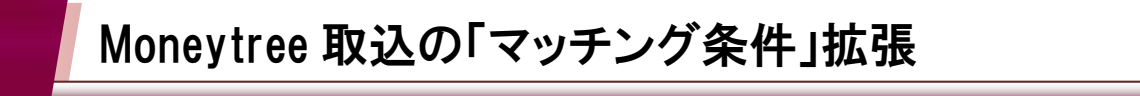

Moneytree 取込において、Moneytree 取引内容と PB システム変換ルールのマッチング判定に、完全一致 以外の条件を設定することができるようになります。 <u>リリース日: 2020 年 8 月 19 日(水)</u>

Moneytree 取込

【変換ルール設定】ボタン

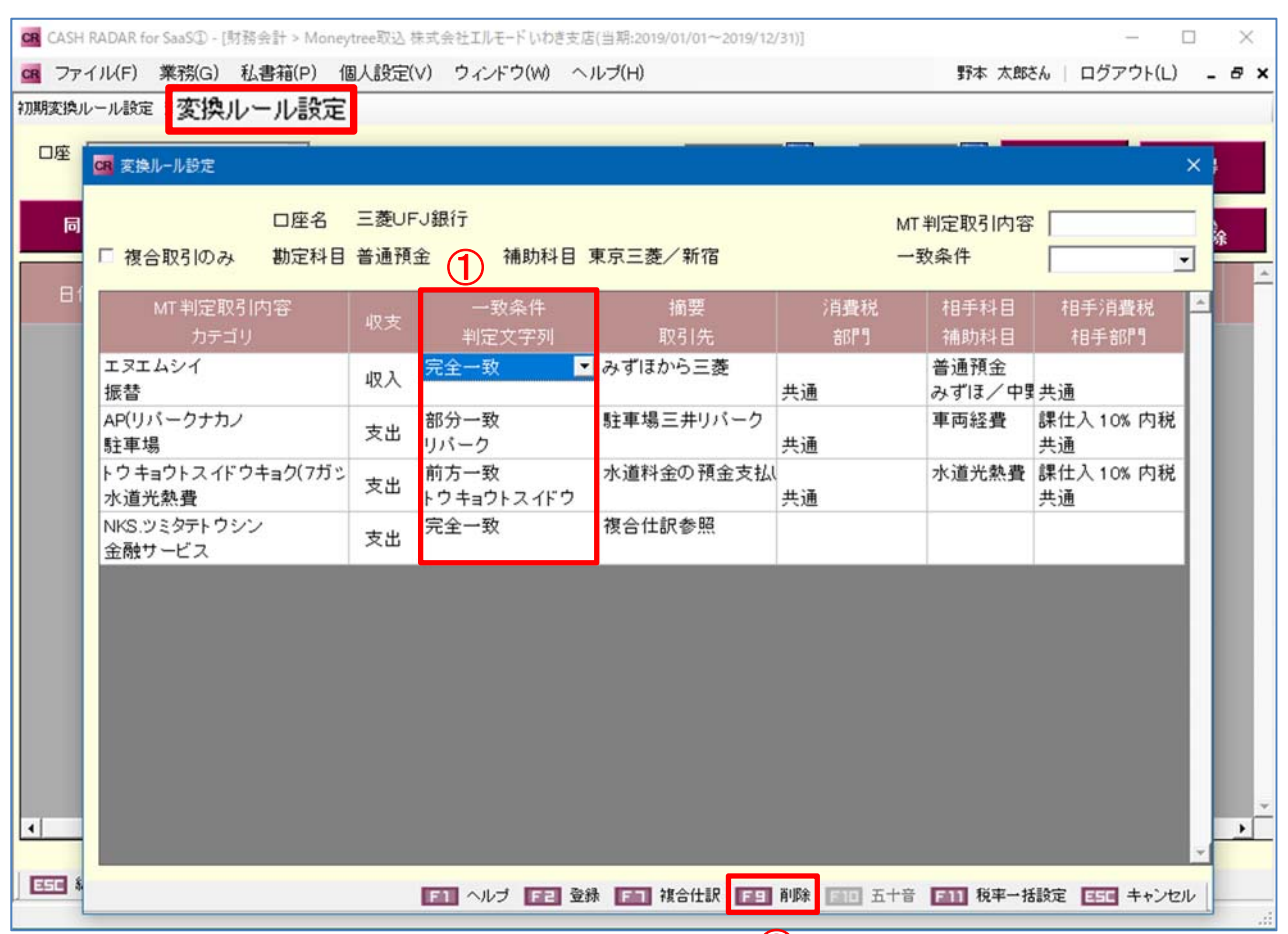

(2)

| 1 | 一致条件/判定文字列 欄 | MT判定取引内容に対するマッチング条件について、従<br>来の[完全一致]のほか[前方一致]あるいは[部分一致]<br>を設定することが可能になります。<br>前方一致、部分一致とした場合は、その判定に用いられる<br>3文字以上の文字列(キーワード)を登録します。 |
|---|--------------|----------------------------------------------------------------------------------------------------|
| 2 | [F9 削除] キー   | 不要となったルールを削除できるようになります。<br>これにより、従来の"変換対象/対象外"の設定は廃止と<br>なります。                                                                        |

|     | <b>Moneytree 取込の「マッチング条件</b><br>マッチング条件(一致条件)の設定                                                                                                    |                                                                                                    |
|-----|----------------------------------------------------------------------------------------------------|----------------------------------------------------------------------------------------------------|
|     | COMPARANT La Substantia 1         1         2         2         2         2         2         2         2         2         2         2         2         2         2         2         2         2         2         2         2         2         2         2         2         2         2         2         2         2         2         2         2         2         2         2         2         2         2         2         2         2         2         2         2         2         2         2         2         2         2         2         2         2         2         2         2         2         2         2         2         2         2         2         2         2         2         2         2         2         2         2         2         2         2         2         2         2         2         2         2         2         2         2         2         2         2         2         2         2         2         2         2         2         2         2         2         2         2         2         2         2 <th2< th="">         2         2         <th2< t<="" th=""><th><ul> <li>画面上部 [変換ルール設定] をクリックします。</li> <li>●●●</li> <li>事前に「ルール化」されている取引が設定の対象です。</li> </ul></th></th2<></th2<> | <ul> <li>画面上部 [変換ルール設定] をクリックします。</li> <li>●●●</li> <li>事前に「ルール化」されている取引が設定の対象です。</li> </ul>                                                                                                    |
| (2) |                                                                                                    | サブ画面内「一致条件」を選択しま<br>す。<br>【前方一致】【部分一致】を選択し<br>た場合は、判定文字列(キーワー<br>ド)を3文字以上で入力します。                                                                                                    |
| (3) | ご 244-622       CE名 三数UFU銀行       MT 利定取引け容         「 復 金取りのみ 動定料目 普通預金 補助科目 東京三菱/新宿 - 一枚条件       一         「 復 金取りの方 動定料目 普通預金 補助科目 東京三菱/新宿 - 一枚条件       ・         「 項 金取り方式(*)なり 夜 本 日空文字財 夜日(水)       (月泉秋村) 日日/日日(日日)         エクエムシイ       (4人) (名(二)(2)(2)(2)(2)(2)(2)(2)(2)(2)(2)(2)(2)(2)                                                                                                    | <ul> <li>[F2 登録]をクリックします。</li> <li>● ● ○ ○</li></ul> |

新規に「ルール化」を行う場合はマニュアルやヘルプをご参照下さい。

## Moneytree 取込の「マッチング条件」拡張

## マッチング条件

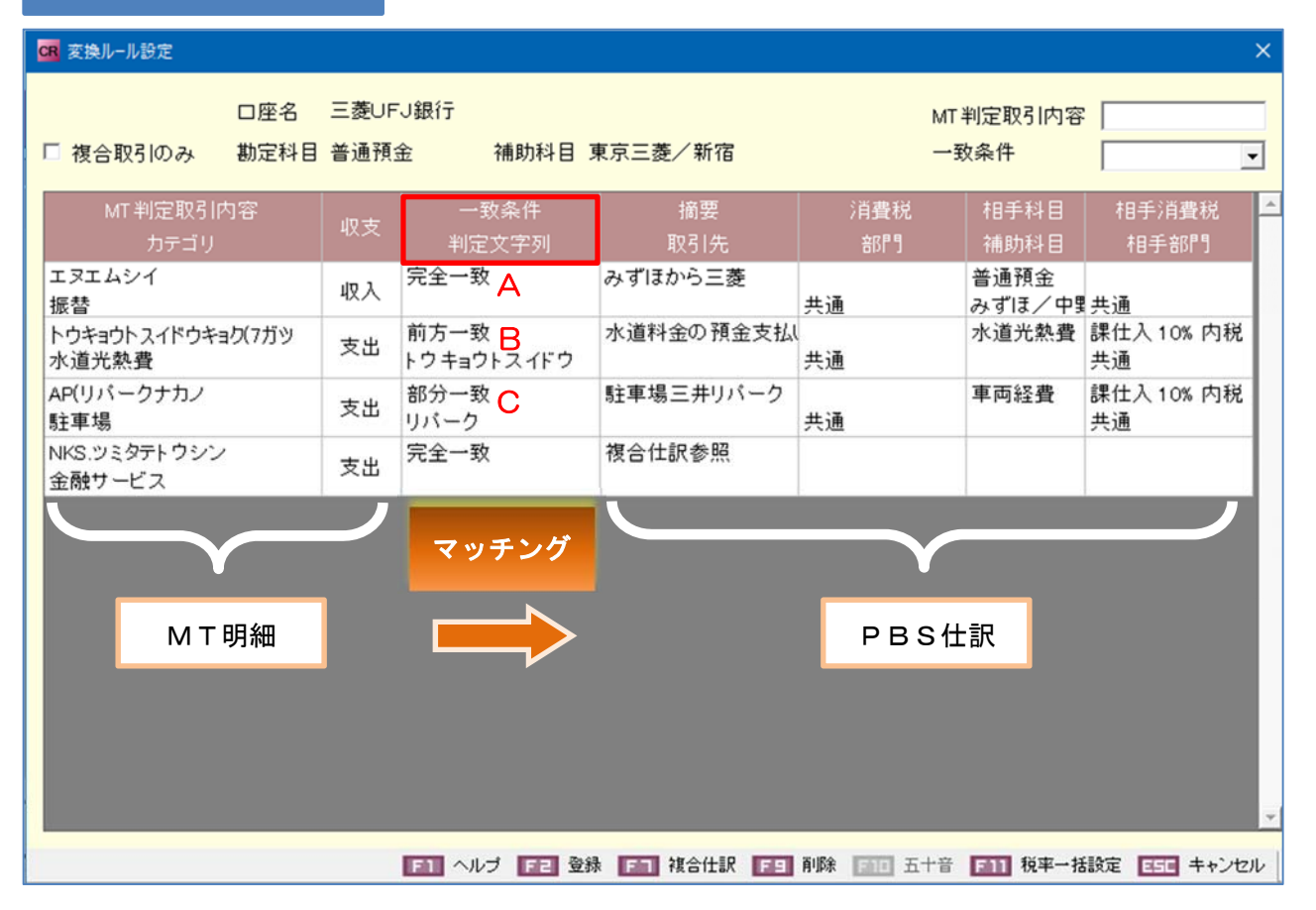

## A.B.C いずれも【カテゴリ】が一致していることが前提となります

| MT 判定取引内容<br>カテゴリ | 一致条件<br>判定文字列 | MT 明細が [エヌエムシイ] の場合にのみ PBS 仕 |
|-------------------|---------------|------------------------------|
| エヌエムシイ            | A 完全一致        | 訳へ変換                         |
| 振替                |               | <ng> エヌエムシイゼイリシホウジン</ng>     |

| MT 判定取引内容<br>カテゴリ   | 一致条件<br>判定文字列 | MT 明細が [トウキョウトスイドウ] から始まる           |  |  |
|---------------------|---------------|-------------------------------------|--|--|
|                     |               | 場合に PBS 仕訳へ変換                       |  |  |
| トウキョウトスイドウキョク (7 ガツ | B 前方一致        | <ok> <u>トウキョウトスイドウ</u>キョク(8 ガツ</ok> |  |  |
| 水道光熱費               | トウキョウトスイドウ    | <u>トウキョウトスイドウ</u> シセツ               |  |  |
|                     |               | <ng> 8 ガツ)トウキョウトスイドウキョク</ng>        |  |  |

| MT 判定取引内容<br>カテゴリ | 一致条件<br>判定文字列       | MT 明細に [リパーク] が含まれる場合に PBS 仕                             |
|-------------------|---------------------|----------------------------------------------------------|
| AP(リパークナカノ        | <mark>C</mark> 部分一致 | (V) リパーク                                                 |
| 駐車場               | リパーク                | $\langle OK \rangle リパークヒガシシンジュク KT (リパークシブヤ ヒガシニホンリパーク$ |

| 2 变换儿一儿の                                                                                                    |                                                                                                    |                                                                         |
|----------------------------------------------------------------------------------------------------|----------------------------------------------------------------------------------------------------|-------------------------------------------------------------------------|
| (1)<br>(1)<br>(1)<br>(1)<br>(1)<br>(1)<br>(1)<br>(1)                                                                                                    | 第二次         第二次           6. 三級JFJ銀行         MT 判定取引内容           時日 普通預金         補助科目 東京三菱/新宿         一敗条件           「「一股条件」         小型         ・           「「一股条件」         小型         ・           「「一股条件」         小型         ・           「「」         小型         ・         ・           「「」         「「」         小型         ・           「「」         「「」         ●         ●           「「」         「」         ●         ●         ●           「「」         「」         ●         ●         ●           「「」         ●         ●         ●         ●           「」         ●         ●         ●         ●         ●           「」         ●         ●         ●         ●         ●           「」         ●         ●         ●         ●         ●         ●         ●         ●         ●         ●         ●         ●         ●         ●         ●         ●         ●         ●         ●         ●         ●         ●         ●         ●         ●         ●         ●         ●         ●         ●         ●         ● <t< th=""><th>削除をしたいルールにカーソルがある状態で[F9 削除]キーをクリックします。 該当の行がグレーアウトします。この時点で削除は完了していません。</th></t<>                                                                                                    | 削除をしたいルールにカーソルがある状態で[F9 削除]キーをクリックします。 該当の行がグレーアウトします。この時点で削除は完了していません。 |
| (2) はまた-5世之<br>に そ会取うめみ 約定<br>に そ会取うめみ 約定<br>に そ会取うめみ 約定<br>(1) 日本(1)(パーク)<br>注重場場<br>トラナトミ<br>水道の外着<br>NNS 9:50チャラウンシ<br>全部サービス<br>CSS(シス化マフリ)<br>生命保険。 | ● 1         ● 1         ● 1         ● 1         ● 1         ● 1         ● 1         ● 1         ● 1         ● 1         ● 1         ● 1         ● 1         ● 1         ● 1         ● 1         ● 1         ● 1         ● 1         ● 1         ● 1         ● 1         ● 1         ● 1         ● 1         ● 1         ● 1         ● 1         ● 1         ● 1         ● 1         ● 1         ● 1         ● 1         ● 1         ● 1         ● 1         ● 1         ● 1         ● 1         ● 1         ● 1         ● 1         ● 1         ● 1         ● 1         ● 1         ● 1         ● 1         ● 1         ● 1         ● 1         ● 1         ● 1         ● 1         ● 1         ● 1         ● 1         ● 1         ● 1         ● 1         ● 1         ● 1         ● 1         ● 1         ● 1         ● 1         ● 1         ● 1         ● 1         ● 1         ● 1         ● 1         ● 1         ● 1         ● 1         ● 1         ● 1         ● 1         ● 1         ● 1         ● 1         ● 1         ● 1         ● 1         ● 1         ● 1         ● 1         ● 1         ● 1         ● 1         ● 1         ● 1         ● 1         ● 1         ● 1         ● 1 <td>[F2 登録] をクリックします。</td> | [F2 登録] をクリックします。                                                       |

| CR 変換ルール設定                                                                                          |    |           |           |              |               | ×                |
|----------------------------------------------------------------------------------------------------|----|-----------|-----------|--------------|---------------|------------------|
| <ul> <li>□ 変換対象外含む</li> <li>□ 座名 三菱UFJ銀行</li> <li>□ 複合取引のみ 勘定科目 普通預金 補助科目 三菱/新宿 MT判定取引内容</li> </ul> |    |           |           |              |               |                  |
| MT 判定取引内容<br>カテゴリ                                                                                   | 収支 | 摘要<br>取引先 | 消費税<br>部門 | 相手科目<br>補助科目 | 相手消費税<br>相手部門 | 変<br>換<br>対<br>乗 |
| [F9 削除]機能の追加により、従来の【変換対象】の設定は廃止となりました。                                                              |    |           |           |              |               |                  |
| 以降、不要となったルールは [F9 削除] で削除をする対応となります。<br>従来「変換対象外」と設定していたルールは、今回のメンテナンスにより削除された状態となり                 |    |           |           |              |               |                  |
| ます。                                                                                                 |    |           |           |              |               |                  |